## Billing emergency services to Medi-Cal

Last modified on 12/18/2024 1:18 pm EST

When billing emergency services to Medi-Cal (payer ID SKCA0), a specific box in the patient's appointment needs to be updated so the appropriate character will populate in box 24C on the HCFA and your claim will not be rejected. Source

- 1. Navigate to Billing > Live Claims Feed
- 2. Pull up the patient's appointment using their name, date of birth, DrChrono claim ID number, or date of service.

| Live Claims Fe     | Live Claims Feed                                                                               |          |                               |                |              |                |             |  |  |
|--------------------|------------------------------------------------------------------------------------------------|----------|-------------------------------|----------------|--------------|----------------|-------------|--|--|
| Select All Offices | Select All Offices Select None C new office All   D Inpatient Hospital All  Primary Office All |          |                               |                |              |                |             |  |  |
| Claim Type All -   | Claim St                                                                                       | All - Bi | Illing St: All - Appt Profile | es: All - Calc | ulate Counts | • What's this? | TFL Warning |  |  |
| Patient            | Payer Name                                                                                     | Payer ID | drc claim #                   | _              |              | Clinical Note  | ~           |  |  |
| Open window in r   | new tab                                                                                        |          |                               |                |              |                |             |  |  |

3. While inside the appointment, there is an option on the top right of the screen to designate the claim as emergent. The drop-down "Emergency Service" will allow you to select **yes** or **no**.

| Claim Type        | Default      | ~ |
|-------------------|--------------|---|
| Emergency Service | Yes 🗸        |   |
| Delay Reason      | - Not Used - | ~ |

4. Selecting Emergency Service Yes will place an X in box 24C on the HCFA 1500 form.

|   | - I. L |      |          | -        | J.      |     |          | _   |
|---|--------|------|----------|----------|---------|-----|----------|-----|
|   | 24. A. | DAT  | re(s) of | F SERVIO | SERVICE |     |          | С.  |
|   |        | From | 107      |          | To      | 101 | PLACE OF | -   |
|   | MM     | DD   | **       | MM       | DD      |     | SERVICE  | EMG |
| 1 |        |      |          |          |         |     |          |     |
| Ľ | 10     | 04   | 23       | 10       | 04      | 23  | 11       | х   |
| 2 |        |      |          |          |         |     |          |     |
| - | 10     | 04   | 23       | 10       | 04      | 23  | 11       | Х   |
| 3 |        |      |          |          |         |     |          |     |
| 5 | 10     | 04   | 23       | 10       | 04      | 23  | 11       | Х   |

5. Selecting Emergency Service No will leave box 24C on the HCFA 1500 form blank.

| Π | 24. A. DATE(S) OF SERVICE |    |    |    |    |    | B.      | C.  |
|---|---------------------------|----|----|----|----|----|---------|-----|
|   | MM                        | DD | YY | ММ | DD | YY | SERVICE | EMG |
|   |                           |    |    |    |    |    |         |     |
|   | 10                        | 04 | 23 | 10 | 04 | 23 | 11      |     |
|   |                           |    |    |    |    |    |         |     |
|   | 10                        | 04 | 23 | 10 | 04 | 23 | 11      |     |
|   |                           |    |    |    |    |    |         |     |
|   | 10                        | 04 | 23 | 10 | 04 | 23 | 11      |     |